Inicie sesión (donde dice Login), con un correo Hotmail e Outlook:

https://home.pearsonvue.com/microsoft

| For test-takers For test owners For test centers Shop learning products                                       | About us | 3     | Q |
|----------------------------------------------------------------------------------------------------|----------|-------|---|
| Pearson   VUE Resources and FAQs Online testing Test accommodations U.S. military                             |          | Log i | n |
| For test-takers / Microsoft                                                                                   |          |       |   |
| English 🗸                                                                                                    |          |       |   |
| To schedule, reschedule and cancel exam:                                                                      |          |       |   |
|                                                                                                    |          |       |   |
| Microsoft Certifications You'll be redirected to your testing program's website to begin                      |          |       |   |
|                                                                                                    |          |       |   |
| Find a test center on a Find a test center on a Test accommodations Help and Support Contact us military base |          |       |   |

Completar los datos del siguiente enlace: <u>Schedule through Pearson Vue | Microsoft</u> <u>Learn</u> y al completar el cuadro, darle a la opción "Submit"

| Learn Discover V Product documentation V | Development languages ${}^{\checkmark}$ Topics ${}^{\vee}$                                       |                                                     |                 |                                        |
|------------------------------------------|--------------------------------------------------------------------------------------------------|-----------------------------------------------------|-----------------|----------------------------------------|
|                                          | Transfer to Pearson Vue                                                                          |                                                     |                 |                                        |
|                                          | Please enter your address so that Pear                                                           | rson Vue, the exam delivery provider, can           | validate you    | r identity.                            |
|                                          | Address 1 *                                                                                      | Address 2                                           | (               | City *                                 |
|                                          | Enter address                                                                                    | Enter address                                       |                 | Enter city                             |
|                                          | State *                                                                                          | Country/Region *                                    | F               | Postal code *                          |
|                                          | Alabama                                                                                          | ✓ United States                                     | ~               | Enter postal code                      |
|                                          | Please enter your phone number and<br>encounter any issues while taking you                      | contact email so that Pearson Vue, the e<br>r exam. | xam delivery    | provider, can contact you, if you      |
|                                          | Country/Region code *                                                                            | Phone number *                                      | 0               | Contact email *                        |
|                                          | United States (+1)                                                                               | ✓ Enter phone number                                |                 | Enter contact email                    |
|                                          | ග Any discounts will be applied at Pe                                                            | arson Vue during payment.                           |                 |                                        |
|                                          | If you have a voucher code, enter the                                                            | code on Pearson Vue during payment.                 |                 |                                        |
|                                          | Please proceed to the Pearson Vue                                                                | portal to advance with your exam regis              | stration.       |                                        |
|                                          | Microsoft will not store the address and phe<br>registration. <u>Microsoft Privacy Statement</u> | one number information you provided. We will n      | iow transfer yo | u to Pearson Vue to complete your exam |
|                                          |                                                                                                  |                                                     |                 |                                        |

Al terminar aparecerá la página de registro de Pearson Vue, para agendar el examen, deberás seleccionar la opción "In pearson a test center"

| Microsoft |  |                                      |                       |                              |  |
|-----------|--|--------------------------------------|-----------------------|------------------------------|--|
| »         |  | Select exam options                  |                       |                              |  |
| Θ         |  | AZ-900: Microsoft Azure Fundamentals |                       |                              |  |
| &         |  | How do you want to take your exam?   |                       | I have a Private Access Code |  |
|           |  |                                      | Terms Privacy Contact |                              |  |

En la siguiente pantalla revise las políticas mostradas, luego continue con el proceso dándole al botón de color amarillo con la palabra "Next"

| » | Select exam options                                                                                                    |  |  |  |
|---|----------------------------------------------------------------------------------------------------|--|--|--|
| Θ | AZ-900; Microsoft Azure Fundamentais                                                                                                    |  |  |  |
| * | How do you want to take your exam?                                                                                                    |  |  |  |
| * |                                                                                                    |  |  |  |
| ⇔ | In person at a test center     OnVUE     OnINUE     I have a Private Access Code                                                                                                    |  |  |  |
|   | Prepare for your test center exam<br><b>Vour polot D</b><br>Well verfly your poperment-<br>issued destification (D) when<br>warther for yourself. B ID colders.<br>Review advectoring 1s ID colders.<br>Review advectoring 1s ID colders.<br>Review advectoring 1s ID colders. |  |  |  |
|   | Questions?<br>Check out the FAQs.                                                                                                    |  |  |  |
|   | Nec                                                                                                    |  |  |  |

| M | Microsoft                                                                                                    |  |  |  |  |
|---|----------------------------------------------------------------------------------------------------|--|--|--|--|
| » | ← Select exam language                                                                                                    |  |  |  |  |
| 0 | AZ-900: Microsoft Azure Fundamentals                                                                                                    |  |  |  |  |
| å | What is your preferred language for the exam?                                                                                                    |  |  |  |  |
| ñ | ○ Arabic                                                                                                    |  |  |  |  |
| ⇔ | Chines Findlind Chines Findlind Chines Trational Chines Trational Chines Trational Chines Trational Chines Annotational Chines Annotational Chines |  |  |  |  |

En la siguiente pantalla elija el idioma de su examen y dele a "Next"

## En la siguiente pantalla seleccioné cada viñeta y dele al botón "Next"

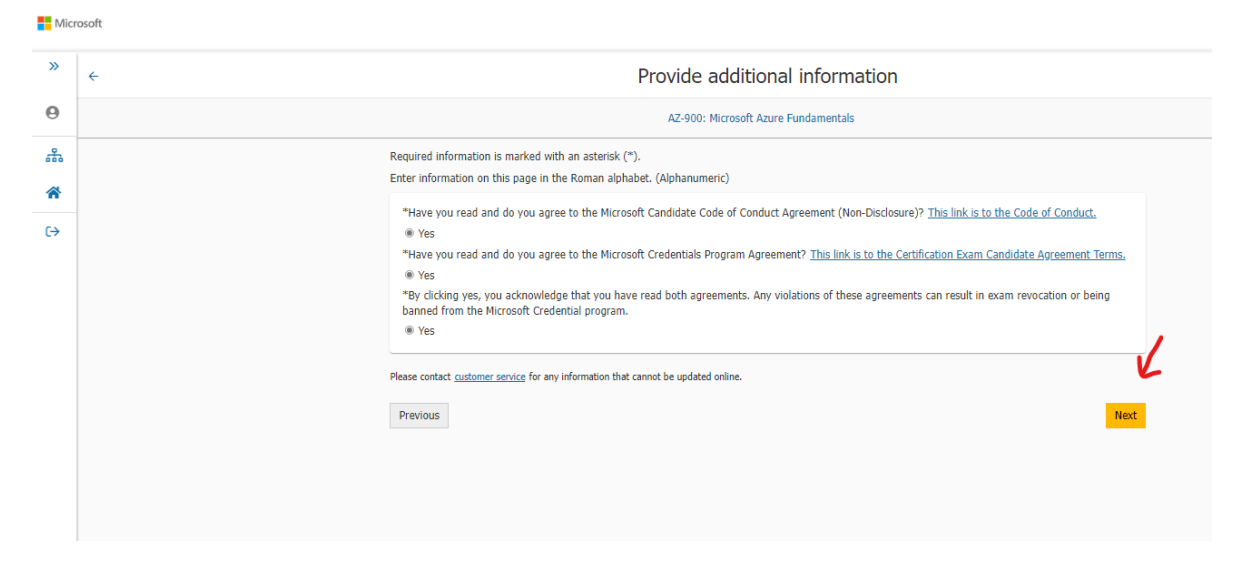

En la siguiente página verá las Políticas de Microsoft, dele al botón "Agree"

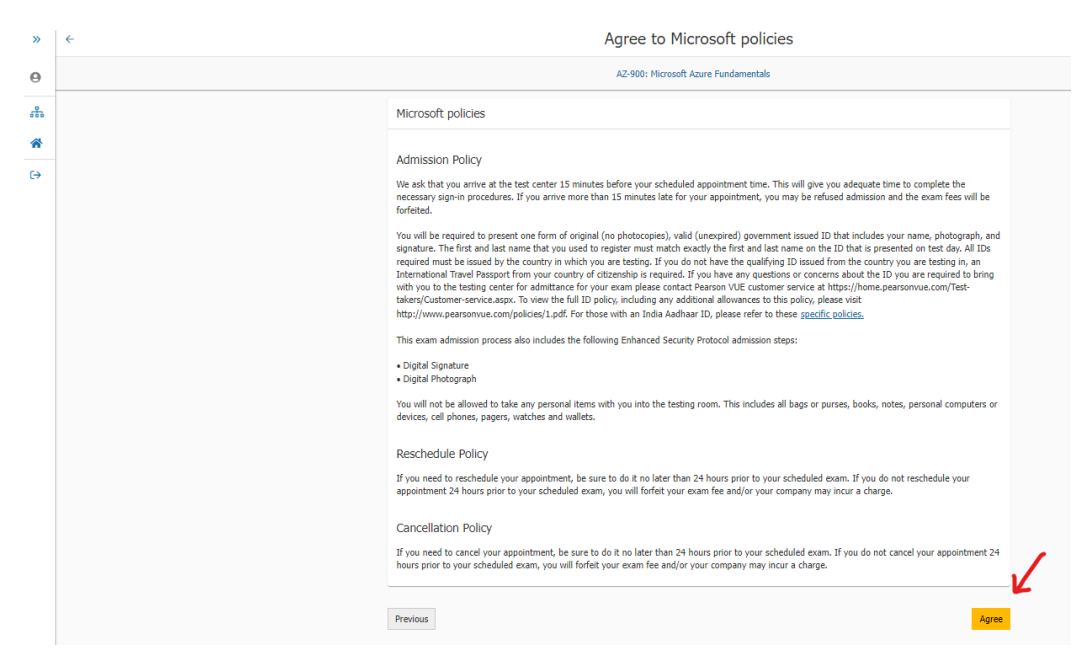

En la siguiente página, ingrese "Mata Redonda" en la barra de búsqueda y haga clic en el botón amarillo "Search". Seleccione nuestro centro de examen "APPLICA" marcando el cuadro al lado del nombre. Luego, continúe haciendo clic en el botón amarillo "Next" en la esquina inferior derecha.

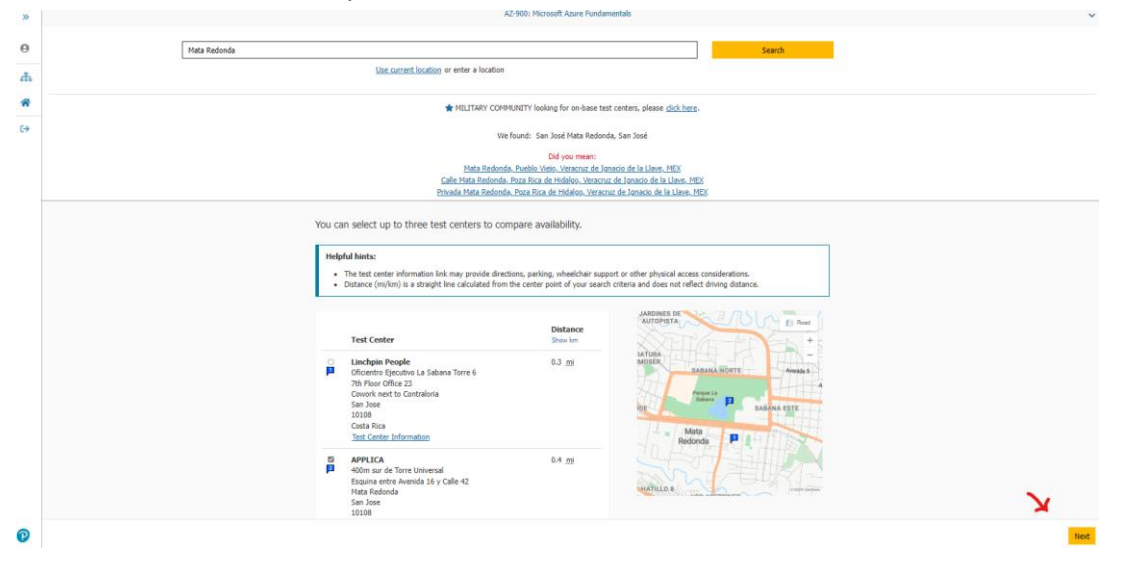

En la siguiente pantalla, elija la fecha y hora de su preferencia. Después de seleccionar, continúe haciendo clic en el botón amarillo "Book this appointment" para avanzar.

| »                     | AZ-900: Microsoft Azure Fundamentals                                                                                                    |
|-----------------------|----------------------------------------------------------------------------------------------------|
| θ                     | 1. Select a date at your preferred test center                                                                                                    |
| ÷                     | APPLICA                                                                                                    |
| <ul> <li>★</li> </ul> | 400m no va firme Universal<br>Escular avera Avendas 5 y Calle 42<br>Mas Redorda<br>Sin Jose<br>10108<br>Centa Rica<br>Find another text center<br>Select a date from the calendar. Only dates with appointment availability can be selected. |
|                       | < November 2024 >                                                                                                    |
|                       | Su Mo Tu We Th Fr Sa                                                                                                    |
|                       |                                                                                                    |
|                       | 3 4 5 6 7 8 9                                                                                                    |
|                       | 10 11 12 13 <b>14 15 16</b>                                                                                                    |
|                       | 17 <b>18 19 20 21 22 23</b>                                                                                                    |
|                       | 24 <b>25 26 27 28 29</b> 30                                                                                                    |
|                       | Why can't find an available associatment?         2. Select your appointment start time         How would you like times displayed?         I to re.g. 2:00 PM0         2 thr (e.g. 1:4:00)         Our part well-ble associatment in:       |
| Ø                     | Our next available appointment is:<br>Thursday, November 28, 2824<br>7:00 PM - 8:05 PM America/Costa_bee - CST<br>Explore more times:<br>Book this appointment                                                                               |

En la siguiente pantalla confirmar la fecha y horario, continuar con el proceso dándole al botón de color amarillo con la palabra "Proceed to Checkout"

|      | Privacy a | and Cookies This website stores cookies on your computer                                        | which help us make the website work better for you.                                                                                                    | Close this message        |                                                    |
|------|-----------|-------------------------------------------------------------------------------------------------|----------------------------------------------------------------------------------------------------|---------------------------|----------------------------------------------------|
| Micr | osoft     |                                                                                                 |                                                                                                    |                           | न                                                  |
| »    |           |                                                                                                 | Cart                                                                                                    |                           |                                                    |
| Θ    |           | Review and confirm contact information to avoid issues                                          | an test dav.                                                                                                    |                           |                                                    |
| ***  |           |                                                                                                 |                                                                                                    |                           |                                                    |
| *    |           | Description                                                                                     | Details                                                                                                    | Price Actions             |                                                    |
| €    |           | Exam<br>A2-900: Microsoft Azure Fundamentals<br>Language: Spaniah-Hoden<br>Length: 65 minute: 0 | Appointment<br>Thurdray, INVember 28, 2024<br>Start time: 700 PM America(20sta_PKra - CST<br>Chanse Anountment<br>ApPLICA<br>APPLICA<br>APPLICA<br>APPLICA<br>APPLICA<br>APPLICA<br>APPLICA<br>APPLICA<br>APPLICA<br>Constant<br>APPLICA<br>APPLICA | 59.00 Remove              |                                                    |
|      |           | Available Products                                                                              |                                                                                                    |                           |                                                    |
|      |           | In addition to scheduling your exam, you might be interest                                      | ed in the following products.                                                                                                    |                           |                                                    |
|      |           | Mercer Tex<br>30 Day<br>TST ANS CAMMENT                                                         | powerd by HeasureJp - 20 day online access<br>bale Hrosoft Poracle Test for Horsonot certification exams<br>used, or Specialty) 30-day online access,<br>lable in English only.<br>niced at USD 99.001 click here for details                                                                                                    | USD 80.00<br>Add to Order | $\mathbf{Y}$                                       |
| P    |           |                                                                                                 |                                                                                                    |                           | ESTIMATED TOTAL DUE: USD 59.00 Proceed to Checkout |

En la siguiente pantalla seleccionar la opción en color azul "Add Voucher or Promo Code" y agregue su código, después dele a "Next"

| Micr | osoft           |                                                                                                    |  |  |  |
|------|-----------------|----------------------------------------------------------------------------------------------------|--|--|--|
| »    | <del>&lt;</del> | Enter payment and billing                                                                                                    |  |  |  |
| Θ    |                 | Order Tatal                                                                                                    |  |  |  |
| å    |                 | Subtrali 50.00                                                                                                    |  |  |  |
| *    |                 | Estimated Tax: 0.00                                                                                                    |  |  |  |
| ⇔    |                 | ESTIMATED TOTAL DUE: USD 59.00                                                                                                  |  |  |  |
|      |                 | Add Voucher or Promo Code A<br>What is this?                                                                                    |  |  |  |
|      |                 | Voucher/Promotion Code:                                                                                                    |  |  |  |
|      |                 | Required information is marked with an asterisk (*). Enter information on this page in the single byte alphanumeric characters. |  |  |  |
|      |                 | Payment                                                                                                    |  |  |  |
|      |                 |                                                                                                    |  |  |  |
|      |                 | *Payment type:<br>Select one V                                                                                                  |  |  |  |
|      |                 | Previous                                                                                                    |  |  |  |

Al terminar el proceso observara la confirmación del examen y le llegara al correo que registro como usuario.